# Duicksted

## ZUSATZ-DOKUMENTATION

### **Einführung in SAPUI5**

Kurs: S32 - SAPUI5

Unit: 04 - SAP WebIDE

Quick: S32-04-99 - Personal WebIDE

#### Abkündigung der Cloudplattform NEO durch SAP

Relativ überraschend kam Anfang September 2020 eine Ankündigung von SAP, die die Cloudplattform NEO für die Trial-Varianten der SAP-Angebote abkündigte. Stichtag ist (Stand 13.09.2020) der 13.11.2020, zu dem NEO komplett abgeschaltet wird.

Konsequenz dieser Abkündigung war unter anderem, daß neue Trial-Benutzer gar nicht mehr auf die NEO-Plattform zugelassen wurden, und daß somit auch die WebIDE der NEO-Plattform nicht mehr zur Verfügung stand. Benutzer mit produktiven / lizensierten (bezahlten) Zugängen haben diesen Zugriff allerdings noch nach wie vor. Diese Restriktionen wurden zwar inzwischen wieder etwas gelockert, der Zugang zur SAP WebIDE über die SAP Cloud-Plattform ist aber nach wie vor erschwert.

Als Alternative stellt die SAP in der CloudFoundry-Plattform ein Tool namens **SAP Business Application Studio (BAS)** zur Verfügung. Dies ist eine komplette Neuentwicklung der webbasierten Entwicklungsumgebung, die in Teilen an die "alte" WebIDE erinnert. Nach den bisher gemachten Erfahrungen (Stand 13.09.2020) ist dieses Produkt aber noch instabil, nicht funktional und mit Funktionalitäten überladen. Eine Verwendung zum Lernen von SA-PUI5 wird nicht empfohlen.

Stattdessen kann eine etwas verschlankte Variante der WebIDE als SAP WebIDE Personal Edition von SAP heruntergeladen, installiert und konfiguriert werden. Dieses Dokument beschreibt die notwendige Vorgehensweise. Mit der Personal Edition ist die Durchführung Ihres Quicksted-Kurses S32 - Einführung in SAPUI5 problemlos und ohne Änderungen möglich.

#### Dokumentation für Non-Windows-Hardware

- Für den Mac gibt es eine Dokumentation von SAP: <u>https://docplayer.net/20610363-H2g-install-sap-web-ide-locally-for-trial-mac-version.html</u>
- Für Linux ist uns aktuell keine Dokumentation bekannt.

#### Download der notwendigen Software

Für den Einsatz im Kurs werden zwei Downloads benötigt: Zum einen die SAP WebIDE selber. Diese finden Sie unter

ted

https://tools.hana.ondemand.com

Im Reiter *SAPUI5*. Auf dieser Seite etwas herunterscrollen und den Download-Link anklicken (siehe Abbildung unten),

| SAP Development Tools × +                                                                                                    |                                                                                                    |
|----------------------------------------------------------------------------------------------------|----------------------------------------------------------------------------------------------------|
| ← → C 🔒 tools.hana.ondemand.com/#sapui5                                                                                                    |                                                                                                    |
| SAP SAP Development Tools                                                                                                    |                                                                                                    |
| HOME ABAP BW CLOUD CLOUD INTEGRATION HANA                                                                                                    | IDM ML FOUNDATION MOBILE SAPUI5                                                                                           |
| SAP Web IDE Personal Edition. Updated: December 4, 2018.                                                                                                    |                                                                                                    |
| SAP Web IDE is a web-based tool that enables you to create and extend end user applic:<br>It simplifies the end-to-end application lifecycle: development, build, deployment, and cus                                                                                                    | ations for browser and mobile devices.<br>tomer extensions for SAPUI5 and SAP Fiori applications to fulfill end user requ |
| SAP Web IDE personal edition is intended as a complementary IDE. It is to be installed o                                                                                                    | n a personal workstation for off-line development by a single developer only.                                             |
| To start developing applications with SAP Web IDE personal edition:<br>Download the ZIP file and then follow the installation instructions in the 'SAP Web IDE pe                                                                                                    | rsonal edition' chapter of the documentation.                                                                             |
| Scope of the release:                                                                                                    |                                                                                                    |
| <ul> <li>Views that use SAPUI5 version 1.52 can be opened in the Layout Editor.</li> <li>The OVP and ALP templates have been updated to version 1.10.3 which includes         <ul> <li>Provision to select resizable layout</li> <li>A new sequence of steps for the Create New Card wizard</li> <li>The possibility of using the Add KPI feature if the system containing the pr</li> </ul> </li> <li>Annotation Modeler has been updated to include the following features:         <ul> <li>Enhanced scope of supported vocabularies and annotation terms</li> <li>A new Annotation Modeler section in the project settings</li> <li>The ability to annotate local service data using Annotation Modeler</li> <li>New user interface and usability features</li> </ul> </li> <li>The Personal Edition can be used for the following purposes:         <ul> <li>Trial Use - for test and evaluation (non-productive scenarios).<br/>Note: The SAP Web IDE privacy statement has been updated.<br/>For more information see the <u>SAP Web IDE Trial Personal Edition Privacy Statement</u></li> </ul> </li> </ul> | the following features:<br>oject also contains SAP Smart Business services<br>ent.                                        |
| Operating System Version File Size Download                                                                                                    |                                                                                                    |
| Mac OS (>9) 1.53.9 847.0 MB Download Link (sha1)                                                                                                    |                                                                                                    |
| Windows 32 bit         1.53.9         833.0 MB         Download Link (sha1)                                                                                                    |                                                                                                    |
| Windows 64 bit 1.53.9 833.0 MB Download Link (sha1)                                                                                                    |                                                                                                    |
| Productive Use - for customers with a paid subscription to SAP Web IDE on                                                                                                    | SAP Cloud Platform.                                                                                                    |
| Operating System Version File Size Download                                                                                                    |                                                                                                    |
| Mac OS (>9) 1.53.9 847.0 MB Download Link (sha1)                                                                                                    |                                                                                                    |
| Windows 32 bit 1.53.9 833.0 MB Download Link (sha1)                                                                                                    |                                                                                                    |
| Windows 64 bit 1.53.9 833.0 MB Download Link (sha1)                                                                                                    |                                                                                                    |
|                                                                                                    |                                                                                                    |

Die SAP WebIDE wurde für die Installation unter einem 64-Bit Windows-Betriebssystem getestet.

Die SAP WebIDE wird standardmäßig mit den SAPUI5-Versionen 1.38.0, 1.44.0 und 1.52.0 ausgeliefert. Zum Zeitpunkt der Erstellung dieses Dokumentes ist die Version 1.81.0 aktiv, der Kurs arbeitet mit der Version 1.60.0. Da mit der Version 1.60 zahlreiche Veränderungen insbesondere mit der asynchronen Verarbeitung der JavaScript-Programme einhergehen, sollte zumindest diese Version ebenfalls der SAP WebIDE zur Verfügung gestellt werden. Dieses Dokument beschreibt daher die zusätzliche Installation dieser Version 1.60.30 (30 bezeichnet das neueste Patchlevel) und der zum heutigen Stand (13.09.2020) aktuellsten Version 1.81.0.

Die notwendigen Sourcen für die SAPUI5-Versionen finden sich im selben Reiter direkt unter dem Abschnitt der SAP WebIDE Personal Edition. Ob dabei das Software Development Kit (SDK) oder lediglich die Runtime-Version verwendet wird ist letztlich egal. Dieses Dokument verwendet die SDK.

| SAP D                    | evelopment                    | Tools                      |                        |                                  |                                        |              |            |                            |                 |                |
|--------------------------|-------------------------------|----------------------------|------------------------|----------------------------------|----------------------------------------|--------------|------------|----------------------------|-----------------|----------------|
| HOME                     | ABAP                          | BW CL                      | OUD                    | CLOUD IN                         | ITEGRATION                             | HANA         | IDM        | ML FOUNDATION              | MOBILE          | SAPUI5         |
| SAPUI5 F                 | Runtime / S                   | SAPUI5 SE                  | <mark>ok</mark>        |                                  |                                        |              |            |                            |                 |                |
| Use SAPUI<br>For each ve | 5 to develop<br>ersion you ca | modern ente<br>n choose be | erprise-re<br>tween tw | ady web apps,<br>o different dow | responsive to all d<br>nload packages: | evices and r | unning or  | the browser of your choice | e. The provideo | d downloads ar |
| • The                    | Runtime dov                   | wnload conta               | ains every             | thing needed t                   | o create and run a                     | SAPUI5 app   | p          |                            |                 |                |
| • The                    | SDK downlo                    | ad also incl               | udes the               | complete docu                    | mentation and sam                      | ples as a we | eb page to | deploy on your own serve   | r               |                |
| To install S/            | APUI5, proce                  | ed as follow               | s                      |                                  |                                        |              |            |                            |                 |                |
| • Dov                    | /nload the zij                | p file                     |                        |                                  |                                        |              |            |                            |                 |                |
| • Extr                   | act the zippe                 | d file to the              | root direc             | tory of your loc                 | al web server                          |              |            |                            |                 |                |
| Available S              | APUI5 versio                  | ons and their              | maintana               | ance status car                  | be reviewed here.                      |              |            |                            |                 |                |
|                          |                               |                            |                        |                                  |                                        | _            |            |                            |                 |                |
| Compone                  | nt Version                    | File size                  | Downlo                 | ad                               | Show old version                       | 3            |            |                            |                 |                |
| Runtime                  | 1.81.0                        | 179.3 MB                   | Downlo                 | ad Link (sha1)                   |                                        |              |            |                            |                 |                |
| Runtime                  | 1.80.2                        | 177.7 MB                   | Downlo                 | ad Link (sha1)                   |                                        |              |            |                            |                 |                |
| Runtime                  | 1.79.2                        | 175.4 MB                   | Downlo                 | ad Link (sha1)                   |                                        |              |            |                            |                 |                |
| Runtime                  | 1.78.7                        | 169.0 MB                   | Downlo                 | ad Link (sha1)                   |                                        |              |            |                            |                 |                |
| Runtime                  | 1.77.2                        | 166.7 MB                   | Downlo                 | ad Link (sha1)                   |                                        |              |            |                            |                 |                |
| Runtime                  | 1.76.1                        | 164.9 MB                   | <u>Downlo</u>          | ad Link (sha1)                   |                                        |              |            |                            |                 |                |
| Runtime                  | 1.75.7                        | 163.5 MB                   | <u>Downlo</u>          | ad Link (sha1)                   |                                        |              |            |                            |                 |                |
| Runtime                  | 1.74.1                        | 146.3 MB                   | Downlo                 | ad Link (sha1)                   |                                        |              |            |                            |                 |                |
|                          | mponent                       |                            | Downlo                 | ad Link (sha1)                   |                                        |              |            |                            |                 |                |
| Runt we                  | iter unter                    | <b>1</b> . B               | Downlo                 | ad Link (sha1)                   |                                        |              |            |                            |                 |                |
| Ret                      | 1.05.10                       | B                          | Downlo                 | ad Link (sha1)                   |                                        |              |            |                            |                 |                |
| Runtime                  | 1 65 16                       | 1/4.9 MB                   | Downlo                 | ad Link (sha1)                   |                                        |              |            |                            |                 |                |

Zur weiteren Bearbeitung müssen also die SAP WebIDE und die SDKs für die Versionen 1.60.30 und 1.81.0 heruntergeladen sein.

Ebenfalls ist Java zumindest in der Version 1.7 erforderlich. Gegebenenfalls muß dies vorher heruntergeladen und installiert werden.

#### Installation der SAP WebIDE Personal Edition

Das heruntergeladene zip-File muß zunächst einfach in einen vorbereiteten Ordner entpackt werden.

Achtung! Die Dateien sprengen teilweise die bei Windows eingeschränkte erlaubte Länge von Dateinamen. Es muß sichergestellt sein, daß der Entpacker mit langen Dateinamen umgehen kann!

**Achtung!** Der Entpackungsvorgang kann je nach Arbeitsumgebung bis zu 20 Minuten in Anspruch nehmen, da knapp 160.000 Dateien entpackt werden müssen.

| Name                                                      | Eigenschaft                                                    | en von eclipse                                                                                                    | m |
|-----------------------------------------------------------|----------------------------------------------------------------|----------------------------------------------------------------------------------------------------|---|
| eclipse sap-webide-personal-edit sap-webide-personal-edit | Allgemein Fre                                                  | igabe Sicherheit Vorgängerversionen Anpassen<br>eclipse                                                                                                    |   |
|                                                           | Typ:<br>Ort:<br>Größe:<br>Größe auf<br>Datenträger:<br>Inhalt: | Dateiordner<br>D:\Program Files Own\Programming\SAPWebIDE_1<br>2,40 GB (2.587.466.044 Bytes)<br>2,76 GB (2.965.676.032 Bytes)<br>158.017 Dateien, 21.884 Ordner |   |

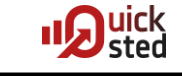

#### Starten der SAP WebIDE Personal Edition

Gestartet wird die SAP WebIDE Personal Edition durch das Ausführen des Executables *orion.exe* im Installationsordner.

| Program  | nming 🕨 SAPWebIDE_1.53.9 🕨 eclipse 🕨 |                  |                   |        |
|----------|--------------------------------------|------------------|-------------------|--------|
|          |                                      |                  |                   |        |
|          |                                      |                  |                   |        |
| Brei     | nnen Neuer Ordner                    |                  |                   |        |
|          | A                                    |                  |                   |        |
| <b>^</b> | Name                                 | Änderungsdatum   | Тур               | Größe  |
|          |                                      | 18.09.2020 12:24 | Dateiordner       |        |
|          |                                      | 10.00.0000.42.04 | D                 |        |
|          | features                             | 18.09.2020 12:21 | Dateiordner       |        |
|          | \mu p2                               | 18.09.2020 12:21 | Dateiordner       |        |
|          | 퉬 plugins                            | 18.09.2020 12:24 | Dateiordner       |        |
|          | artifacts.xml                        | 03.12.2018 15:26 | XML-Datei         | 26 KB  |
|          | 📧 eclipsec.exe                       | 03.12.2018 15:19 | Anwendung         | 18 KB  |
|          | a <sup>9</sup> orion.exe             | 03.12.2018 15:19 | Anwendung         | 306 KB |
|          | ini orion.ini                        | 03.12.2018 15:26 | Konfigurationsein | 1 KB   |

Das anschließend aufpoppende Konsolenfenster ist das zentrale Element. Es muß während der gesamten Laufzeitdauer geöffnet bleiben. Ein Schließen des Fensters führt automatisch zu einem Stoppen der SAP WebIDE.

| 😴 D:\Program Files Own\Programming\SAPWebIDE_1.53.9\eclipse\orion.exe                                                                                 | 3 |
|----------------------------------------------------------------------------------------------------|---|
| - Propagating INFO level on Logger[org.eclipse.orion.server.config] onto the JU<br>L framework                                                        | * |
| 13:08:40,751 H-INFO in ch.gos.logback.classic.joran.action.RootLoggerAction - Se                                                                      |   |
| 13:08:40,751 I-INFO in ch.gos.logback.classic.jul.LevelChangePropagator@183d1a6c                                                                      | _ |
| 13:08:40,751 I-INFO in ch.gos.logback.core.joran.action.AppenderRefAction - Atta                                                                      | E |
| 13:08:40,751 I-INFO in ch.gos.logback.classic.joran.action.ConfigurationAction -                                                                      |   |
| 13:08:40,752 I-INFO in ch.gos.logback.classic.joran.JoranConfigurator@290f60d6 -                                                                      |   |
| 2020-09-18 13:08:40 776 [Component Resolue Thread (Rundle 47)] INFO owg eclipse                                                                       |   |
| .orion.server.config - No server configuration file found at: D:\Program Files O                                                                      |   |
| 2020-09-18 13:08:40.781 [Component Resolve Thread (Bundle 47)] INFO org.eclipse                                                                       |   |
| wn\Programming\SAPWebIDE_1.53.9\eclipse\serverworkspace\orion.conf<br>2020-09-19 12:00:40 909 [Component Pasalua Thread (Rundla 47)] INFO and calipse |   |
| orion.server.config - Loaded simple metadata store (version 8).                                                                                       |   |
| .orion.server.config - No MQTT message broker specified in the orion.conf with o                                                                      |   |
| osgi>                                                                                                    |   |
|                                                                                                    | Ŧ |

Die meisten Fehlermeldungen in diesem Fenster sind vernachlässigbar und brauchen nicht weiter verfolgt zu werden.

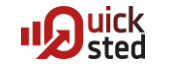

Den Zugriff auf die Entwicklungsumgebung erhält man über den Link

http://localhost:8080/webide/index.html

| ✔ Orion Login Page                                                        |                        |                                             |                     |     |   | 00         | 23 |
|---------------------------------------------------------------------------|------------------------|---------------------------------------------|---------------------|-----|---|------------|----|
| $\leftarrow$ $\rightarrow$ C ( ) localhost:8080/mixloginstatic/LoginWindo | w.html?redirect=http%3 | ☆ 🔮                                         | <b>e</b> _ 0        | 0   | 8 | * 0        | :  |
| ORION                                                                     |                        | 1                                           | 1                   |     | y | <i>ه</i> ر |    |
| code.everywhere = true;                                                   | Have<br>Need           | e an acco<br>8<br>d an acco<br>ate a new ad | unt? Sign<br>Count? | in: |   |            |    |

An dieser Stelle muß nun ein Account angelegt werden.

| Create an account  |         |
|--------------------|---------|
| quicksted          |         |
| •••••              |         |
| •••••              |         |
| info@quicksted.com |         |
| Cancel             | Sign up |

Benutzername und Passwort sind wichtig. Eine eMail muß zwar angegeben werden, wird aber niemals genutzt. Eine Fakeadresse (wie <u>aaa@bbb.cc</u>) wird akzeptiert.

Nach dem Logon erscheint der bekannte Bildschirm der WebIDE.

|      | SAP We          | b IDE 🗙                           | +                            |                            |                              |                                                       |                                |                  |          |      |       |     |       | ■ <mark>8</mark> |
|------|-----------------|-----------------------------------|------------------------------|----------------------------|------------------------------|-------------------------------------------------------|--------------------------------|------------------|----------|------|-------|-----|-------|------------------|
| ~    | $\rightarrow$ c | localhost:8080/                   | webide/index.html            |                            |                              |                                                       | 0-7                            | ☆ 🎯              | <b>e</b> | 0    | 0     | 8   | * (   | 9 :              |
| File | Edit            | Run Deploy Search                 | View Tools Help              |                            |                              |                                                       |                                |                  |          | quic | ksted | Fee | dback | Logout           |
| 企    |                 |                                   |                              |                            |                              |                                                       |                                |                  |          |      |       |     |       |                  |
|      |                 |                                   |                              |                            |                              |                                                       |                                |                  |          |      |       |     |       |                  |
| 11   |                 |                                   |                              |                            |                              |                                                       |                                |                  |          |      |       |     |       |                  |
| ŝ    |                 | Hi quicksted!<br>Welcome to SAP \ | Web IDE                      |                            |                              | What's New                                            |                                |                  |          |      |       |     |       |                  |
|      |                 | What's New                        |                              |                            | Open my<br>workspace         |                                                       |                                |                  |          |      |       |     |       |                  |
|      |                 | Create a Project                  |                              |                            |                              |                                                       |                                |                  |          |      |       |     |       |                  |
|      |                 | C1                                |                              |                            |                              | -<br>Corr                                             |                                |                  |          |      |       |     |       |                  |
|      |                 | Quick Start<br>with Layout        | New Project<br>from Template | New Project<br>from Sample | New Extension<br>Project     |                                                       |                                |                  |          |      |       |     |       |                  |
|      |                 | Editor                            |                              | Application                |                              | Helpful Links                                         |                                |                  |          |      |       |     |       |                  |
|      |                 | Import an Applica                 | tion                         |                            |                              | SAP Web IDE Ho<br>SAP Web IDE Do<br>Ask a Question or | omepage<br>ocumenta<br>n SAP C | ation<br>ommunit | y        |      |       |     |       |                  |
|      |                 | 6                                 |                              | $\bigoplus$                |                              | SAP Fiori Design<br>SAP Web IDE SD                    | Guidelin<br>X                  | es               |          |      |       |     |       |                  |
|      |                 | Archive                           | SAPUI5 ABAP<br>Repository    | SAP Cloud<br>Platform      | Clone from Git<br>Repository | SAPUI5 SDK<br>Tutorials                               |                                |                  |          |      |       |     |       |                  |
|      |                 |                                   |                              |                            |                              |                                                       |                                |                  |          |      |       |     |       |                  |
|      |                 |                                   |                              |                            |                              |                                                       |                                |                  |          |      |       |     |       |                  |

#### Benutzerverwaltung

Eine Benutzerverwaltung (insbesondere zum Rücksetzen von Passwörtern) kann über einen zusätzlichen, fix anzugebenden Administrationsbenutzer realisiert werden. Dazu muß mit einem Texteditor eine Datei *orion.conf* beispielsweise im selben Ordner wie *orion.exe* angelegt werden (es gibt noch einige andere mögliche Orte).

| 퉬 plugins         | 18.09.2020 12:24 | Dateiordner       |        |
|-------------------|------------------|-------------------|--------|
| 🍌 serverworkspace | 18.09.2020 13:22 | Dateiordner       |        |
| artifacts.xml     | 03.12.2018 15:26 | XML-Datei         | 26 KB  |
| 💷 eclipsec.exe    | 03.12.2018 15:19 | Anwendung         | 18 KB  |
| 🔳 orion.conf      | 18.09.2020 13:26 | CONF-Datei        | 0 KB   |
| 🔻 orion.exe       | 03.12.2018 15:19 | Anwendung         | 306 KB |
| 🛍 orion.ini       | 03.12.2018 15:26 | Konfigurationsein | 1 KB   |
|                   |                  |                   |        |

In diese Datei wird eine Zeile eingetragen:

orion.auth.admin.default.password=admin1234

Diese setzt für den (fest vorgegebenen) Administrationsuser admin das Passwort auf admin1234.

Anschließend kann ein Profileditor aufgerufen werden:

#### http://localhost:8080/profile/user-list.html

| <b>6</b> 5        | SAP Web IDE          | × 💄 Man             | age Users       | × | +                   |   |                     |   |   |   |         |     |    |     | •] <b> </b> |    |
|-------------------|----------------------|---------------------|-----------------|---|---------------------|---|---------------------|---|---|---|---------|-----|----|-----|-------------|----|
| ~                 | → C (i) localhos     | t:8080/profile/user | -list.html      |   |                     |   | 0-7                 | ☆ | ٢ | • | 0 0     | ٢   | 21 | * ( | 9           | :  |
| ≡                 |                      |                     |                 |   |                     |   |                     |   |   |   |         |     |    |     |             | -  |
| ø                 | Create User Find Use | r                   |                 |   |                     |   |                     |   |   |   |         |     |    | Ne  | t Page      | ;> |
| $\langle \rangle$ | User Name            | Actio               | ons             |   | Full Name           | l | Last Login          |   |   | 1 | Disk Us | ige |    |     |             |    |
|                   | admin                | ×                   | Change Password |   | Administrative User | 1 | 18.9.2020, 13:39:01 |   |   |   |         |     |    |     |             |    |
|                   | quicksted            | ×                   | Change Password |   | quicksted           | 1 | 18.9.2020, 13:21:59 |   |   |   |         |     |    |     |             |    |
|                   |                      |                     |                 |   |                     |   |                     |   |   |   |         |     |    |     |             |    |
| *                 |                      |                     |                 |   |                     |   |                     |   |   |   |         |     |    |     |             |    |
|                   |                      |                     |                 |   |                     |   |                     |   |   |   |         |     |    |     |             |    |
|                   |                      |                     |                 |   |                     |   |                     |   |   |   |         |     |    |     |             |    |
|                   |                      |                     |                 |   |                     |   |                     |   |   |   |         |     |    |     |             |    |

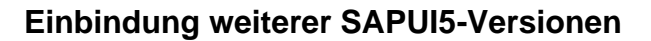

Die beiden heruntergeladenen Dateien (mit den verschiedenen Versionen) müssen temporär in jeweils unterschiedliche Verzeichnisse entpackt werden. Um die Beschränkung aufgrund der Dateinamenslänge zu umgehen, bietet es sich an, dies in möglichst kurzen Verzeichnissen zu machen, z.B. C:\60.

|          | -        | ► Computer ► Volume (D:) ► 60 ►                       |                  |                    |            |
|----------|----------|-------------------------------------------------------|------------------|--------------------|------------|
| atei Be  | earbeit  | ten Ansicht Extras ?                                  |                  |                    |            |
| Organisi | eren 🖣   | 🔹 In Bibliothek aufnehmen 👻 🛛 Freigeben für 👻 Brennen | Neuer Ordner     |                    |            |
| 4 ^      | Nai      | me                                                    | Änderungsdatum   | Тур                | Größe      |
|          |          | content                                               | 18.09.2020 13:50 | Dateiordner        |            |
|          |          | discovery                                             | 18.09.2020 13:50 | Dateiordner        |            |
| _        |          | docs                                                  | 18.09.2020 13:50 | Dateiordner        |            |
| -        |          | downloads                                             | 18.09.2020 13:50 | Dateiordner        |            |
|          |          | js                                                    | 18.09.2020 13:50 | Dateiordner        |            |
|          |          | resources                                             | 18.09.2020 13:50 | Dateiordner        |            |
|          |          | test-resources                                        | 18.09.2020 13:50 | Dateiordner        |            |
| =        |          | theme                                                 | 18.09.2020 13:50 | Dateiordner        |            |
|          |          | versioninfo                                           | 18.09.2020 13:50 | Dateiordner        |            |
|          | •        | customize.html                                        | 19.08.2020 08:15 | Firefox HTML Doc   | 3 KB       |
|          | •        | demoapps.html                                         | 19.08.2020 08:31 | Firefox HTML Doc   | 1 KB       |
|          | <u> </u> | developer_license.txt                                 | 19.08.2020 08:15 | Textdokument       | 13 KB      |
|          | •        | explored.html                                         | 19.08.2020 08:31 | Firefox HTML Doc   | 4 KB       |
|          | •        | explored_v1.html                                      | 19.08.2020 08:31 | Firefox HTML Doc   | 1 KB       |
|          |          | favicon.ico                                           | 19.08.2020 08:31 | IrfanView ICO File | 188 KB     |
|          | •        | iconExplorer.html                                     | 19.08.2020 08:31 | Firefox HTML Doc   | 1 KB       |
|          | •        | index.html                                            | 19.08.2020 08:31 | Firefox HTML Doc   | 2 KB       |
|          | •        | index_v1.html                                         | 19.08.2020 08:31 | Firefox HTML Doc   | 1 KB       |
|          | •        | legal_agreement_with_privacy.html                     | 19.08.2020 08:31 | Firefox HTML Doc   | 4 KB       |
|          | -        | patchinfo.html                                        | 19.08.2020 08:31 | Firefox HTML Doc   | 1 KB       |
|          | •        | releasenotes.html                                     | 19.08.2020 08:31 | Firefox HTML Doc   | 1 KB       |
|          | •        | search.html                                           | 19.08.2020 08:31 | Firefox HTML Doc   | 6 KB       |
|          | •        | versioninfo.html                                      | 19.08.2020 08:31 | Firefox HTML Doc   | 6 KB       |
|          |          | zz_sapui5-sdk-1.60.30.zip                             | 18.09.2020 13:46 | WinRAR-ZIP-Archiv  | 456.352 KB |

Interessant von diesen Dateien sind lediglich die beiden Ordner *resources* und *test-re-sources*. Alle anderen Ordner und Dateien können gelöscht werden.

Im WebIDE-Verzeichnis müssen nun zwei neue Ordner angelegt werden, deren Name den beiden Versionen entspricht.

| s Own   Programming   SAPWebIDE_1.53.9   eclipse   pluging | s com.sap.webide.orionplugin_1 | .53.9 ▶ ui5 ▶ |       |
|------------------------------------------------------------|--------------------------------|---------------|-------|
| en für ▼ Brennen Neuer Ordner                              |                                |               |       |
| Name                                                       | Änderungsdatum                 | Тур           | Größe |
| 1.38.37                                                    | 18.09.2020 12:21               | Dateiordner   |       |
| 1.44.12                                                    | 18.09.2020 12:21               | Dateiordner   |       |
| 1.44.39                                                    | 18.09.2020 12:21               | Dateiordner   |       |
| 1 52 13                                                    | 18 09 2020 12-21               | Dateiordner   |       |
| 1.60.30                                                    | 18.09.2020 15:17               | Dateiordner   |       |
| 1.81.0                                                     | 18.09.2020 15:17               | Dateiordner   |       |
| 🖉 neo-app.json                                             | 03.12.2018 15:15               | JSON-Datei    | 2 KB  |

Die Inhalte der temporären (Entpack-)verzeichnisse müssen dann in ihre jeweiligen Ordner im SAP WebIDE-Verzeichnis verschoben werden. (Einige Quellen sagen zwar, daß das nur mit den beiden Ordnern resources und test-resources geschehen muß, aber bei dieser Beispielinstallation gab es ohne die anderen Dateien Startprobleme!)

uick

ster

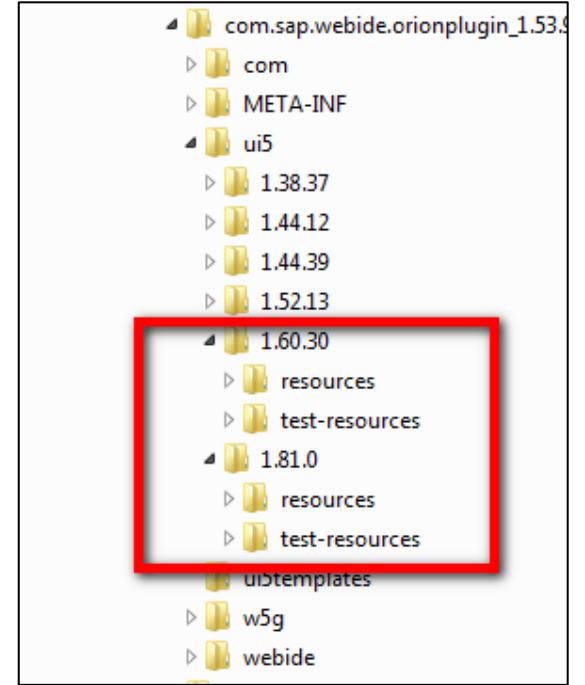

Im über den Versionsverzeichnissen liegenden Verzeichnis *ui5* gibt es eine Datei *neo-app .json*. Diese muß über die neu hinzugefügten Versionen informiert werden. Dazu müssen zwei neue Einträge analog zu den vorhandenen in das *routes*-Objekt geschrieben werden.

| "routes": [                     |
|---------------------------------|
| {                               |
| "path": "/",                    |
| "target": {                     |
| "type": "service",              |
| "name": "sapui5",               |
| "version": "1.44.12",           |
| "preferLocal": true             |
| },                              |
| "description": "SAPUI5 1.44.12" |
| },                              |
| {                               |
| "path": "/1.38.37",             |
| "target": {                     |
| "type": "service",              |
| "name": "sapui5",               |
| "version": "1.38.37",           |
| "preferLocal": true             |
| },                              |
| "description": "SAPUI5 1.38.37" |
| },                              |
| {                               |
| "path": "/1.44.39",             |
| "target": {                     |
| "type": "service",              |
| "name": "sapui5",               |
| "version": "1.44.39",           |
| "preferLocal": true             |
| },                              |
| "description": "SAPUI5 1.44.39" |
| },                              |

```
"path": "/1.52.13",
  "target": {
    "type": "service",
    "name": "sapui5",
    "version": "1.52.13",
    "preferLocal": true
  1.
  "description": "SAPUI5 1.52.13"
  "path": "/1.60.30",
   'target": {
    "type": "service",
    "name": "sapui5",
    "version": "1.60.30",
    "preferLocal": true
  1.
  "description": "SAPUI5 1.60.30"
},
  "path": "/1.81.0",
  "target": {
    "type": "service",
    "name": "sapui5",
    "version": "1.81.0",
    "preferLocal": true
  ١.
  "description": "SAPUI5 1.81.0"
```

In einigen Internetquellen (u.a. der unten angegebenen) wird noch die Maven-Version in eine aktuellere (hier die 1.60.30) umgeschrieben. Ob das Auswirkungen auf die SAP WebIDE hat bzw. haben wird, ist jedoch umstritten.

```
{
    "maven": {
        "groupId": "com.sap.ui5.dist",
        "artifactId": "sapui5-sdk-dist",
        "version": "1.60.30",
        "classifier": "hcp-static",
        "type": "zip"
    },
    "welcomeFile": "index.html",
    "authenticationMethod": "none",
    "cacheControl": [
        {
            "maxAge": 31536000
        }
    ],
    "routes": [
```

Die neu vorhandenen Versionen sollten ebenfalls den SAPUI5-Templates innerhalb der SAP WebIDE bekanntgegeben werden. Die notwendige Konfigurationsdatei findet sich hier:

| Programming > | SAPWebIDE_1.53.9 + eclipse + plugins + com.sap.v | webide.orionplugin_1.53.9 🕨 ui5te | emplates   |       |
|---------------|--------------------------------------------------|-----------------------------------|------------|-------|
|               |                                                  |                                   |            |       |
| Brennen       | Neuer Ordner                                     |                                   |            |       |
| Name          | <u>^</u>                                         | Änderungsdatum                    | Тур        | Größe |
| 🖉 versionove  | rview.json                                       | 03.12.2018 15:15                  | JSON-Datei | 1 KB  |

In die Datei *versionoverview.json* sind die beiden neuen Versionen einzutragen. Die Reihenfolge spielt insofern eine Rolle, als daß sie die Reihenfolge in der Dropdownliste für die Versionen innerhalb der Templates festlegt. Die Reihenfolge unten wurde daher bewußt so gewählt, daß die Version 1.60 die erste ist, die in der Liste erscheint.

```
"versions": [
  {
         "version": "1.60.*",
         "support": "Maintenance",
         "eom": "Q4/2021"
  }.
  £
    "version": "1.81.*",
    "support": "Maintenance",
    "eom": "08/2020"
  1.
  {
    "version": "1.52.*",
    "support": "Maintenance",
    "eom": "Q4/2020"
  1.
  -{
    "version": "1.44.*".
    "support": "Maintenance",
    "eom": "Q4/2019"
  1.
  {
    "version": "1.38.*",
    "support": "Maintenance",
    "eom": "Q3/2018 (via UI add-on V2 until Q2/2020)"
  -}
1
```

Mindestens eine Quelle schlägt vor, in der bereits oben verwendeten *neo-app.json*-Datei die Property *maxAge* der Property *cacheControl* auf Null zu setzen, die WebIDE zu stoppen und zu starten. Anschließend den Wert zurück auf den Defaultwert 31536000 (365 Tagen in Sekunden) zu setzen und erneut zu stoppen und zu starten. Dies soll Einfluß auf die CacheBuster-Funktionalität im Zusammenspiel mit SAP NetWeaver-Zugriffen haben. [Für eine Definition des CacheBuster-Mechanismus siehe Quellen unten.] Allerdings konnte nicht sichergestellt werden, daß dieser Zusammenhang tatsächlich vorhanden ist. Schaden tut dieser Eingriff sicherlich nicht, weswegen er durchgeführt werden sollte. Am Ende dieses Vorgangs sollte die SAP WebIDE im Konsolenfenster laufen.

Abschließend muß noch der Cache des verwendeten Browsers gelöscht und dort dann die SAP WebIDE aufgerufen werden. Beim Anlegen eines neuen Projektes über New -> Project from Template sollten im ersten Bildschirm die zur Verfügung stehenden Versionen in exakt der Reihenfolge aufgeführt sein, wie sie vorher in der Datei versionoverview.json definiert wurden.

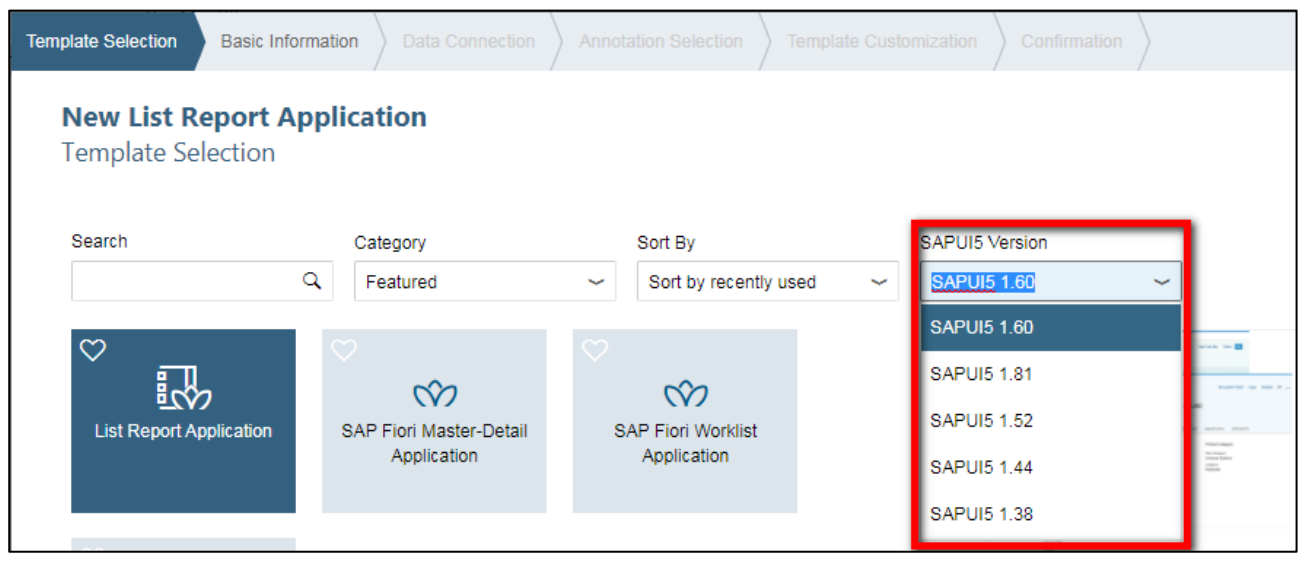

#### Einrichten von Deploy- und Datendestinationen

In der SAP WebIDE sorgt der CloudConnector dafür, daß es eine Verbindung zwischen der SAP Cloud und dem Netzwerk des Kunden für Deploy- und Datenversorgungszwecke gibt. Der CloudConnector kann jedoch nicht an die SAP WebIDE Personal Edition angebunden werden, da hierfür Funktionalitäten des SAP Cloud Cockpits notwendig sind, auf die nicht zugegriffen werden kann.

Stattdessen gibt es einen Mechanismus, der die erforderlichen Daten aus einer Datei im SAP WebIDE-Installationsverzeichnis liest und der SAP WebIDE so zur Verfügung stellt. Diese Datei muß denselben Namen wie das anzubindende SAP-System haben und im Installationsverzeichnis unter

..\eclipse\config\_master\service.destinations\destinations

liegen. Sollten diese Verzeichnisse nicht existieren, müssen sie angelegt werden.

Der Inhalt dieser Datei muß der folgende sein:

| #ServiceDestination                              |
|--------------------------------------------------|
| Description=System NPL                           |
| Type=HTTP                                        |
| TrustAll=true                                    |
| Authentication=NoAuthentication                  |
| Name= <u>NPL</u>                                 |
| sap-client=001                                   |
| ProxyType=Internet                               |
| URL=https\://localhost\:8022                     |
| WebIDEUsage=odata_abap,ui5_execute_abap,dev_abap |
| WebIDESystem= <u>NPL</u>                         |
| WebIDEEnabled=true                               |

Oder zum einfacheren Kopieren:

#ServiceDestination Description=System NPL Type=HTTP TrustAll=true Authentication=NoAuthentication Name=NPL sap-client=001 ProxyType=Internet URL=https\://localhost\:8022 WebIDEUsage=odata\_abap,ui5\_execute\_abap,dev\_abap WebIDESystem=NPL WebIDEEnabled=true

Gelb markiert sind oben die individuellen Einstellungen, die für ein eigenes SAP System angepaßt werden müssen (SID, Mandant, HTTP-Zugriff). Blau markiert sind die Verwendungszwecke, die gemäß Quick S32-05-02 - Konfiguration des CloudConnectors angegeben werden müssen. **Achtung!** Das Testen der korrekten Einrichtung der Destinationen macht erst Sinn, wenn Sie aus Unit *S32-04 - SAP WebIDE* wissen, wie Sie ein SAP WebIDE-Projekt einzurichten haben.

Zum Testen der korrekten Einrichtung sollte bereits ein Projekt angelegt sein. Für dieses Projekt muß über das Kontextmenue ein oData-Service definiert werden: *New -> OData-Service*.

| Image: Save       Run index.html       Image: Save       Run index.html       Image: Save         Image: Save       Run index.html       Image: Save       Image: Save | File | Edit Run D              | eploy Search          | View Tools | Help                   |                  |
|----------------------------------------------------------------------------------------------------|------|-------------------------|-----------------------|------------|------------------------|------------------|
| ✓       ✓       ✓       ✓       ✓       ✓       ✓       ✓       ✓       ✓       ✓       ✓       ✓       ✓       ✓       ✓       ✓       ✓       ✓       ✓       ✓       ✓       ✓       ✓       ✓       ✓       ✓       ✓       ✓       ✓       ✓       ✓       ✓       ✓       ✓       ✓       ✓       ✓       ✓       ✓       ✓       ✓       ✓       ✓       ✓       ✓       ✓       ✓       ✓       ✓       ✓       ✓       ✓       ✓       ✓       ✓       ✓       ✓       ✓       ✓       ✓       ✓       ✓       ✓       ✓       ✓       ✓       ✓       ✓       ✓       ✓       ✓       ✓       ✓       ✓       ✓       ✓       ✓       ✓       ✓       ✓       ✓       ✓       ✓       ✓       ✓       ✓       ✓       ✓       ✓       ✓       ✓       ✓       ✓       ✓       ✓       ✓       ✓       ✓       ✓       ✓       ✓       ✓       ✓       ✓       ✓       ✓       ✓       ✓       ✓       ✓       ✓       ✓       ✓       ✓       ✓       ✓       ✓       ✓                                                                                                          | 企    | CA Save                 | Run index.html        | ~ 🕑        | *= <= ⇒                |                  |
| Workspace         Workspace         Workspace         Workspace         Webapp         controller         controller <t< th=""><th></th><th>~</th><th><u>∧ &amp; ● 6</u></th><th>16</th><th></th><th></th></t<>                                                                                                    |      | ~                       | <u>∧ &amp; ● 6</u>    | 16         |                        |                  |
| Image: Second controller       Import       >         Import       >       Folder       Ctrl+Alt+Shift+N         Import       >       Export       Project from Template       Ctrl+Alt+Shift+O         Import       >       Cut       Ctrl+X       Project from Sample Application         Import       Cut       Ctrl+X       Project from Sample Application       Quick Start with Layout Editor         Import       Paste       Ctrl+V       Extension Project       Ctrl+Alt+Shift+E         Import       Paste       Ctrl+V       Extension Project       Ctrl+Alt+Shift+E         Import       Rename       F2       OPA Page       OPA Journey         Import       Run       QUnit Test       QUnit Test       Opata Service         Deploy       SAPUI5 View       Project Softinge       Angetation File                                                                                                    | تېر  | Workspace     HelloWork | d New                 |            | File                   | Ctrl+Alt+N       |
| Image: css       Export       Project from Template       Ctrl+Alt+Shift+O         Image: index.html       Cut       Ctrl+X       Project from Sample Application         Image: index.html       Copy       Ctrl+C       Quick Start with Layout Editor         Image: index.html       Rename       F2       OPA Page         Image: index.html       Delete       Delete       OPA Journey         Image: index.html       Run       >       QUnit Test         Image: index.html       Git       >       OData Service         Image: index.html       SAPUI5 View       SAPUI5 View                                                                                                    | ~~   | 🗁 webapp                | oller Import          | >          | Folder                 | Ctrl+Alt+Shift+N |
| Cut       Cut+X       Project from Sample Application            • model        Copy       Ctrl+X       Project from Sample Application            • view        Copy       Ctrl+C       Quick Start with Layout Editor            ■ index.html        Rename       F2       OPA Page            ■ manifest.js        Delete       Delete       OPA Journey            ■ neo-app.jsor        Run        >       OData Service            Deloy        SAPUI5 View       SAPUI5 View                                                                                                    |      | 🔁 css                   | Export                |            | Project from Template  | Ctrl+Alt+Shift+O |
| view     Copy     Curve     Curve       © componer     Paste     Ctrl+V     Extension Project     Ctrl+Alt+Shift+E       © index.html     Rename     F2     OPA Page       © manifest.js     Delete     Delete     OPA Journey       © neo-app.json     Run     >     QUnit Test       Git     >     OData Service       Deploy     >     SAPUI5 View                                                                                                    |      | 💽 model                 | Cut                   | Ctrl+X     | Project from Sample Ap | plication        |
| Image: index.html     Rename     F2       Image: index.html     Rename     F2       Image: index.html     Delete     Delete       Image: index.html     Delete     Delete       Image: index.html     Delete     Delete       Image: index.html     Run     >       Image: index.html     Run     >       Image: index.html     Git     >       Image: index.html     Delete     Delete       Image: index.html     Git     >       Image: index.html     Delete     Delete       Image: index.html     Git     >       Image: index.html     Delete     Delete       Image: index.html     Git     >       Image: index.html     Delete     Delete       Image: index.html     Git     >       Image: index.html     Delete     Delete       Image: index.html     Delete     OData Service       Image: index.html     Delete     Annotation File                                                                                                    |      | 🔁 view                  | oner Paste            | Ctrl+C     | Extension Project      | Ctrl+Alt+Shift+E |
| Imanifest.js     Delete     Delete     OPA Journey       Image: project.json     Run     >     QUnit Test       Image: project.json     Git     >     OData Service       Image: project.json     Git     >     SAPUI5 View       Image: project.json     Deploy     >     SAPUI5 View                                                                                                    |      | ≣ index.                | .html Rename          | F2         | OPA Page               |                  |
| Run     QUnit Test       Image: Inco-app.json     Git     >       Object     Object     >       Deploy     >     SAPUIS View                                                                                                    |      | ≣ manife<br>≣ .proiect. | iest.js Delete        | Delete     | OPA Journey            |                  |
| Git     >     OData Service       Deploy     >     SAPUI5 View       Brainet Settings     Appoint Settings                                                                                                    |      | i≣ neo-app              | Run<br>D.json         | >          | QUnit Test             |                  |
| Deploy > SAPUID View                                                                                                    |      |                         | Git                   | >          | OData Service          |                  |
|                                                                                                    |      |                         | Deploy<br>Project Sci | > .        |                        |                  |
| Refresh                                                                                                    |      |                         | Refresh               | ungs       | Annotation File        |                  |

Im nächsten Schirm wird in der Box Sources der Eintrag Service Catalog gewählt und dann rechts in der DropDown Box die per Datei definierte Destination.

| Data Connection              |                                                                                                |
|------------------------------|------------------------------------------------------------------------------------------------|
| <b>New ODa</b><br>Data Conne | ta Service<br>action                                                                           |
| Choose a servio              | e from one of the sources listed below.                                                        |
| Sources                      | Choose a system, explore, and select a service. Optionally, you can drill down into the servic |
| Service Catal                | Select a system                                                                                |
| File System<br>Service URL   | SAP Front-End Server Development                                                               |
|                              | SAP Back-End Server Development                                                                |

Nach ein paar Augenblicken sollte die Verbindung hergestellt, und die im Zielsystem zur Verfügung stehenden oData-Services angezeigt werden. Der Test ist damit abgeschlossen, das gewünschte Zielsystem konnte erreicht werden.

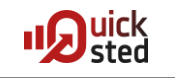

| Data Connection Confirma          | ation                          |                     |                    |                                      |
|-----------------------------------|--------------------------------|---------------------|--------------------|--------------------------------------|
| New OData Serv<br>Data Connection | rice                           |                     |                    |                                      |
| Choose a service from one         | e of the sources listed below. |                     |                    |                                      |
| Sources                           | Choose a system, explore, and  | select a service. C | ptionally, you can | drill down into the service details. |
| Service Catalog                   | System NPL                     |                     | ~                  |                                      |
| Workspace                         | Service Search Service         |                     | Q Show De          |                                      |
| File System                       | Service                        | Description         | System 1           |                                      |
| Service URL                       | > 💮 ADT_SRV                    | Gatewav-Servic      | NPL                |                                      |
|                                   |                                | CATALOGSER          | NPL                |                                      |
|                                   |                                | CATALOGSER          | NPL                |                                      |
|                                   | > 💮 DAAG_MNGGRP                | Data-Aoino-Gru      | NPL                |                                      |

#### Quellen

- SAP Dokumentation <u>https://help.sap.com/viewer/825270ffffe74d9f988a0f0066ad59f0/CF/en-US/48238c70014540b4b8fccdf8cf456a92.html</u>
- Installing SAPWebIDE Personal Edition and connect it to a System
   <u>https://blogs.sap.com/2018/03/29/installing-sapwebide-personal-edition-and-connect-it-to-a-system/</u>
- SAP Web IDE Personal Edition How To: Add a new UI5 Version <u>https://blogs.sap.com/2018/10/17/sap-web-ide-personal-edition-how-to-add-a-new-ui5-version/</u>
- Orion Server Admin Guide
   <u>https://wiki.eclipse.org/Orion/Server\_admin\_guide</u>
- OPEN UI5 Dokumentation
   <u>https://openui5.hana.onde-</u>
   <u>mand.com/1.36.3/docs/guide/91f080966f4d1014b6dd926db0e91070.html</u>